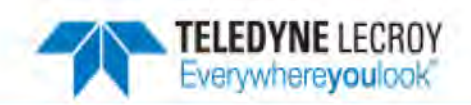

# クイックスタートガイド Quick Start Guide

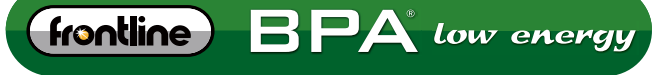

BLUETOOTH<sup>®</sup> PROTOCOL ANALYZER

## 仕様

対応規格: Bluetooth Low Energy (V4.2対応, Extended Packetを除く) バス: USB 2.0Mini-B, USB1.1と互換性あり 電源: USB電源 推奨動作環境: Processor:Core i5 processor at 2.7GHz OS:Windows 7,8,10 RAM:4GB HDD空き容量:20GB USBポート:2.0, 3.0High-Speed

#### ソフトウェア

以下のサイトより、最新のソフトウェアを ダウンロードしてください。 http://www.fte.com/support/CPAS-download.aspx?demo=B-PA%20low%20energy&iid=20

1.準備

付属のUSBケーブルをBPA Low Energyとパソコンに接続してください。

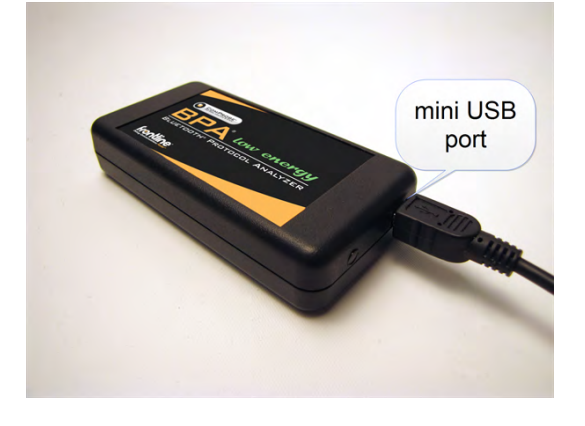

2. ソフトの起動 ダウンロードしたソフトを選択します。 接続したBPA Low Energyが表示されますので、選択してください。 左下の「Run」をクリックすると解析ソフトが起動します。

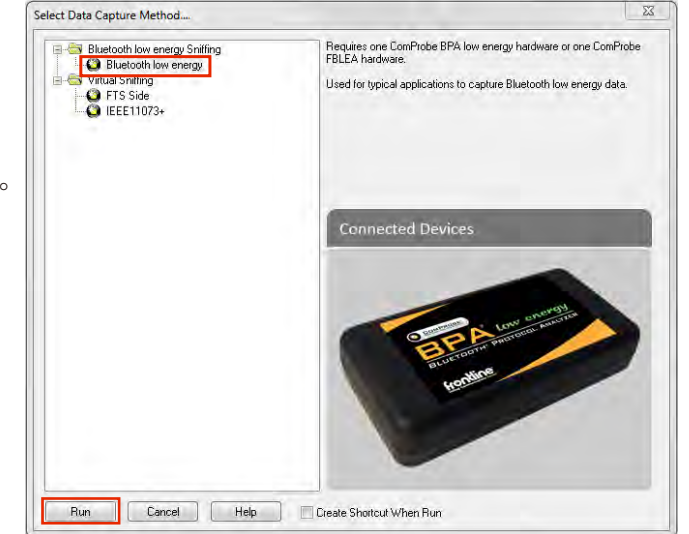

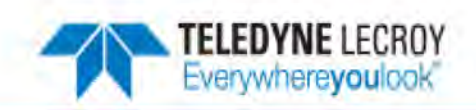

| 5. キャノナヤ則のセットアッノ               | BPA Low Energy datasource                                              |       |
|--------------------------------|------------------------------------------------------------------------|-------|
|                                | File View BPA Low Energy Help                                          |       |
|                                |                                                                        |       |
|                                | Devices Under Test LE Device Database BPA low energy information       |       |
|                                | LE Device: (0xd0ff5083937b) Tile                                       | 3     |
| 解析機器をキャプチャする前に設定が必要です。         | LE Encryption                                                          |       |
| 手順け①キたけ②の2通りです                 | Long reminey.                                                          |       |
| 丁原はしてたはとりと通りてす。                |                                                                        |       |
|                                | Sniffer Diagnostics  Filter out ADV packets for Non-configured devices |       |
| ①Sync with First Master:       |                                                                        |       |
| キャプチャ開始後、周囲で一番初めにペアリングした       |                                                                        |       |
| BF機哭のログを白動的にキャプチャーキす           |                                                                        |       |
|                                |                                                                        |       |
|                                |                                                                        |       |
| ②BD/Addressを直接入力:              |                                                                        |       |
| 解析したいデバイスのBD/Addressを          |                                                                        |       |
| 直接入力することが可能です。                 |                                                                        |       |
|                                |                                                                        |       |
| <b>抽鉄境気ではこの</b> 士順での使用をの勧めします。 |                                                                        |       |
|                                |                                                                        | Clear |
|                                |                                                                        |       |
|                                |                                                                        |       |

\*解析するにあたり、暗号化解除のためのキーを与える必要がある場合があります。 その際は「LE Encryption」にLong Term Key 又はPIN Cord/ OOBを入力してください。

# 4. キャプチャの開始

\*LTKやPIN Cord/OOBが必要な場合はキャプチャ開始前に入力ください

3の手順でデバイスを選択したら、キャプチャ準備は完了です。 左上の赤い丸をクリックするだけでキャプチャが開始します。

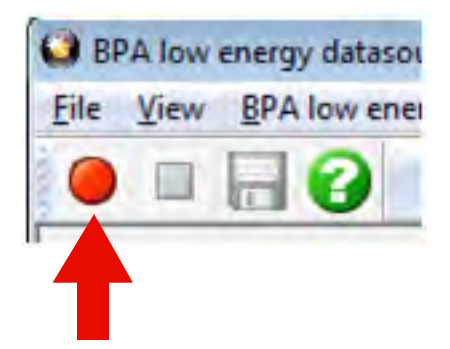

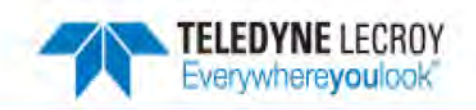

### 5.解析

キャプチャしたログを解析します。

以下のアイコンをクリックすると、それぞれの方法で解析ができます。

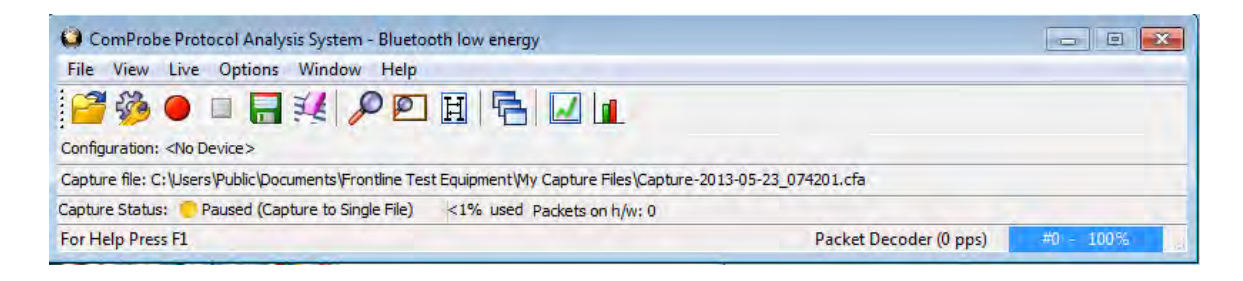

#### Frame Display: 🔊

プロトコル、プロファイル毎にタブ分け(フィルタリング)されており、特定のパケット情報をリアルタイムに表示可能です。 画面左側のDecode Panelでは、各パケットの詳細情報を表示します。

Bluetooth規格に則っていないパケットは赤文字でハイライトされ、問題解析の時間短縮に貢献します。

#### Massage Sequesnce Chart: Ħ

取得したログをシーケンス状に表示します。

Master - Slave間のやり取りが一目で確認でき、Bluetooth規格書との対比にも役立ちます。

#### Bluetooth Low Energy Timeline:

Low Energyパケット間の時間測定が可能です。

全てのViewは連動しており、1つのパケットを選択するとFrame Display上でも当該パケットが自動的に選択されるため、 詳細なパケットデータへ直ぐアクセス可能です。

#### Bluetooth Low Energy Packet Error Rate Statistics: 💷

Bluetooth/Low Energy各チャネルのエラー率をグラフ表示します。 緑色がNon Error、赤色がError、黄色がRetransmit (再送)パケットの割合です。 Adaptive Frequency Hopping (AFH) 機能により使用されていないチャネルには禁止マークが表示され、 各チャネルの環境を知ることができます。

# ご不明点、質問に関するお問合せ

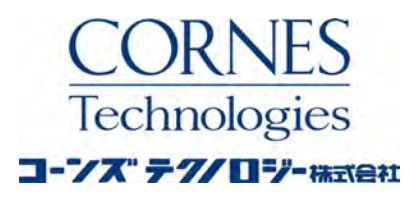

電子機器営業部

住所 〒105-0014 東京都港区芝3丁目5番1号 コーンズハウス 連絡先 メールアドレス: ctl-comm@corn

ctl-comm@cornes.jp Tel. 03-5730-1660 Fax. 03-5730-1628